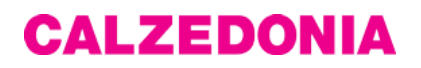

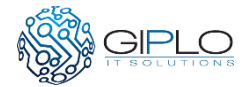

# **Progetto Travel Manager**

## Manuale Utente

#### Accesso all'applicazione

L'applicazione è disponibile all'indirizzo: <u>http://webapps.calzedonia.com:8092/TravelManager</u> E' possibile utilizzare l'applicazione con Internet Explorer 9.0 o superiore o con un altro browser (Chrome, Firefox, Safari, Opera) aggiornato all'ultima versione. Per accedere all'applicazione è necessario effettuare il login, utente e password sono gli stessi della rete Novell.

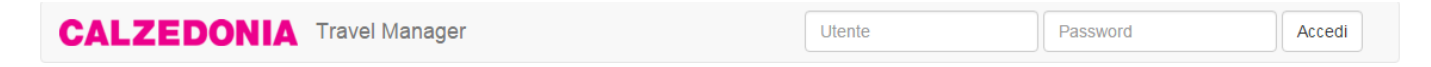

#### Pagina iniziale

Effettuato l'accesso nella barra appare il menu che permette di accedere alle funzioni dell'applicazione.

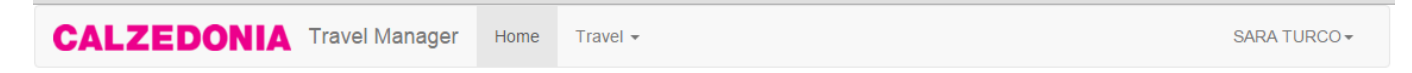

Selezionando il nome utente appare un menù a tendina

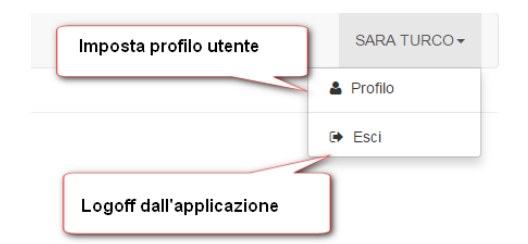

- Profilo: apre il pannello per impostare le informazioni sull'utente.
- Esci: vengono eliminate le informazioni di accesso e si torna alla pagina iniziale.

#### Profilo

Nel pannello di impostazione del profilo, l'utente ha la possibilità di memorizzare informazioni utili per l'Ufficio Viaggi, in particolare

- Dati Carta di Indentità
- Allegato scansione Carta Identità in formato Acrobat PDF o immagine (JPG, PNG)
- Dati Passaporto
- Allegato scansione Passaporto in formato Acrobat PDF o immagine (JPG, PNG)
- Eventuali note
- Dati Tessere Fedeltà
- Dati Visti

| PI                  | rofilo SARA TURCO | V<br>dv<br>ai | /isualizza<br>documento<br>allegato |
|---------------------|-------------------|---------------|-------------------------------------|
| Carta Identità n° * | Rilasciato da *   | Scadenza *    |                                     |
| Passaporto n°       | Rilasciato da     | Scadenza      | Rimuove<br>documento<br>allegato    |
| Seleziona           |                   |               |                                     |
| Visti               |                   |               | + Aggiungi                          |
| Tessere Fedeltà     |                   |               | + Aggiungi                          |
|                     |                   |               | Esci                                |

Una volta caricato un allegato è obbligatorio completare i campi descrittivi.

Per caricare un nuovo documento, rimuovere il documento attuale: appare il pulsante per caricare uno nuovo.

E' possibile aggiungere un numero a piacere di tessere fedeltà e visti (tasto verde) o rimuoverle (tasto rosso con icona cestino)

## Richiesta Viaggio

Nella barra del menu selezionare Travel  $\rightarrow$  Richieste per accedere alla pagina di gestione delle richieste viaggio

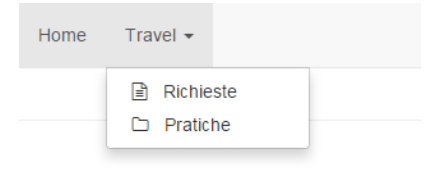

Nella pagina è presente una lista delle richieste già inserite e una barra pulsanti per la gestione:

| Crea una nuova richiesta |          | Stampa                | a in PDF           |
|--------------------------|----------|-----------------------|--------------------|
| Modifica una richiesta   | reazione | Elimina una richiesta | Motivo del viaggio |
|                          |          |                       |                    |
|                          |          |                       |                    |
|                          |          |                       |                    |

La richiesta può essere creata, modificata o cancellata finchè è in stato "Bozza" (led giallo), una volta inviata all'Ufficio Viaggi, viene generata una pratica e la richiesta non è più modificabile.

E' possibile creare una nuova richiesta o modificare una esistente selezionandola dalla lista, in entrambi i casi si arriva al pannello di composizione della richiesta, dove è obbligatorio compilare i campi di intestazione:

| Home           |                  |       |
|----------------|------------------|-------|
| Destinazione * | Motivo del viago | jio * |
| Parigi         | Fiera            | •     |

A questo punto è necessario compilare i dati del passeggero, è possibile aggiungere (o togliere) in modo dinamico altri passeggeri alla richiesta **a patto che compiano lo stesso viaggio**.

Il nominativo è impostato per default uguale al richiedente, ma è possibile modificarlo se si fa richiesta per un'altra persona. Alcuni campi sono preimpostati ai valori contenuti nel database aziendale, ma sono comunque modificabili.

Alcuni campi permettono solo una scelta obbligata tra i valori forniti, esempio "Marchio"; se invece in campo ha l'icona della freccia separata da una linea verticale è possibile inserire anche valori non in lista, esempio "Società di fatturazione"

| Marchio *    | Società di Fatturazione *      |
|--------------|--------------------------------|
| Calzedonia 🔹 | CALZEDONIA S.P.A.              |
| Seleziona    | CALZEDONIA GERMANY G.m.b.H.    |
| Aimee        | CALZEDONIA HOLDING SPA         |
| Calzedonia   | CALZEDONIA HONG KONG LIMITED   |
| Falconeri    | CALZEDONIA JAPAN KK            |
| Intimissimi  | CALZEDONIA ÖSTERREICH G.m.b.H. |
| Outlet       | CALZEDONIA PORTUGAL Lda.       |
| SignorVino   | CALZEDONIA S.P.A.              |

Tale regola vale per tutti i pannelli dell'applicazione.

Tutti i campi contrassegnati da un asterisco rosso sono obbligatori per una corretta compilazione, nel caso si tenti di salvare senza aver compilato tutti campi appare un messaggio di errore e il campo è evidenziato in rosso:

|                    | ① Controlla di aver compilato | o tutti i campi: <b>Ruolo</b> × |   |
|--------------------|-------------------------------|---------------------------------|---|
| ne *               | Motivo del v<br>Fiera         | iaggio *                        |   |
|                    |                               |                                 | _ |
| i di chi viaggia * | Ruolo *                       | Marchio *                       |   |
| RCO T              | Seleziona                     | ▼ Calzedonia                    |   |

E' possibile che il sistema richieda informazioni aggiuntive in funzione del nominativo selezionato, ad esempio il numero d'ordine:

| Società di Fatturazione * |   | Numero Ordine * | Informazione richiesta solo |
|---------------------------|---|-----------------|-----------------------------|
| CALZEDONIA S.P.A.         | • |                 | per alcuni passeggeri       |
|                           |   |                 |                             |

Una volta completa la pagina principale è possibile salvare la richiesta in stato "Bozza", mentre il pulsante "Esci" riporta alla pagina delle richieste.

| Esci | Salva bozza      | Salva e invia Ufficio Viaggi |  |
|------|------------------|------------------------------|--|
|      | Solo q<br>comple | uando la richiesta è<br>eta  |  |

Il pulsante blu va utilizzato solo quando la richiesta è completa e deve essere processata dall'Ufficio Viaggi

| Data Creazione A Destinazione                                                                       | Motivo del viaggio                          | Stato | Data Modifica                                        | Visualizza |
|----------------------------------------------------------------------------------------------------|---------------------------------------------|-------|------------------------------------------------------|------------|
| 09/11/2015 16:21<br>Click sulla testata della<br>colonna per modificare<br>l'ordinamento di default | Fiera<br>La richiesta è in<br>stato "Bozza" |       | Apre un pannello<br>con contenuto<br>della richiesta |            |

Per modificare una richiesta salvata, la seleziono e click sul pulsante di modifica.

| Modifica richiesta | 9            |                    |       |               |            |
|--------------------|--------------|--------------------|-------|---------------|------------|
| Data Creazione 🔺   | Destinazione | Motivo del viaggio | Stato | Data Modifica | Visualizza |
| 09/11/2015 16:21   | Parigi       | Fiera              | •     |               |            |

A questo punto posso inserire le sotto richieste per i servizi specifici che mi servono:

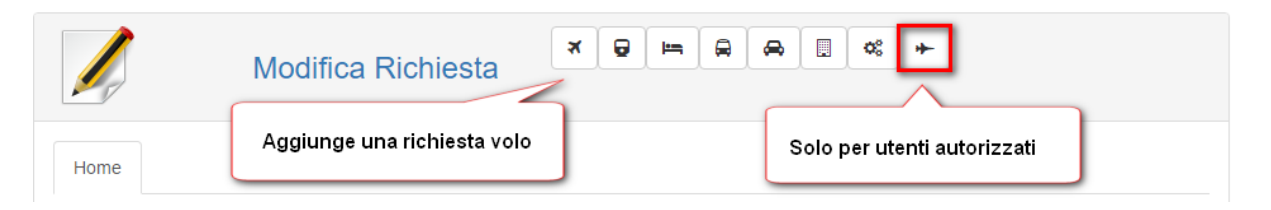

E' disponibile una palette di servizi che possono essere richiesti, selezionando una icona il sistema aggiunge la relativa sotto richiesta e **l'icona diventa verde** indicando che quel servizio è stato aggiunto.

La richiesta di Aereo Aziendale è disponibile solo per utenti autorizzati.

Prima di aggiungere altre sotto pratiche è necessario completare tutti i campi.

Se seleziono una icona di un servizio già aggiunto (icona verde) il sistema rimuove la relativa sotto pratica, previo conferma.

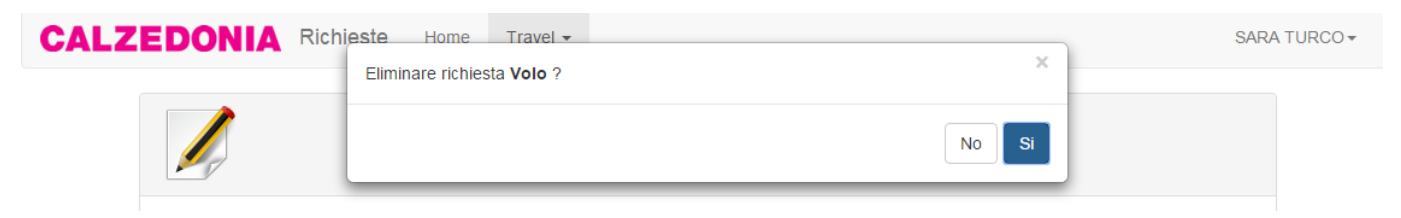

Per passare da una sotto pratica all'altra durante la compilazione utilizzare le etichette di navigazione:

|      |      | Mod      | ifica R    | ichiesta   | R         | 9          | <b>-</b> | ⇔    |     | ¢;      | +      |
|------|------|----------|------------|------------|-----------|------------|----------|------|-----|---------|--------|
|      |      | Etichett | e per la n | avigazione | tra le so | tto richie | ste      |      |     |         |        |
| Home | Volo | Treno    | Hotel      | Navetta    | Auto      | Saletta    | Gene     | rica | Aer | eo Azie | endale |

## Richiesta Volo

Vanno compilati i campi obbligatori, eventuali note specifiche della richiesta, nello spazio dedicato.

| <b>+</b>         | Nuova Richiesta                            | * 9      | <b>  </b> | <b>A</b>   | ¢\$ + |                    |           |
|------------------|--------------------------------------------|----------|-----------|------------|-------|--------------------|-----------|
| Home Vol         | Info Aeroporto                             |          |           | Data *     |       | 012 *              | â         |
| Verona Villafra  | nca Airport - Verona (VRN)                 |          | •         | 27/09/2010 | 6 🗰   | 12:30 🕒            |           |
| Destinazione *   | 0                                          |          |           | Bagaglio * |       | Servizi aggiuntivi |           |
| Pari             |                                            |          |           | 🗌 A mano   |       | 🔲 Bagaglio Extra   |           |
| Charles de Gau   | ulle International Airport - Paris (CDG)   |          |           | In stiva   |       | Altro (indicare ne | lle note) |
| Cox Field - Pari | is                                         |          |           |            |       |                    |           |
| Le Touquet-Côt   | te d'Opale Airport - Le Touquet-Paris-Plaç | ge (LTQ) |           |            |       | +                  | Aaaiunai  |
| Paris Beauvais   | Tillé Airport - Beauvais/Tillé (BVA)       |          |           |            |       |                    | .99.a9.   |
| Paris-Le Bourge  | et Airport - Paris (LBG)                   |          | 112       |            |       |                    |           |
| Paris-Orly Airpo | ort - Paris (ORY)                          |          | -         |            |       |                    |           |
|                  |                                            |          |           |            |       | Note               | esta volo |

E' possibile aggiungere un numero variabile di tratte con i pulsanti relativi.

Digitando almeno 3 caratteri nel campo degli aeroporti, il sistema effettua una ricerca su tutti gli aeroporti mondiali; una volta selezionato un aeroporto, il pulsante di informazioni apre una finestra con la mappa di Google. La finestra può essere chiusa col pulsante in alto o col tasto "esc".

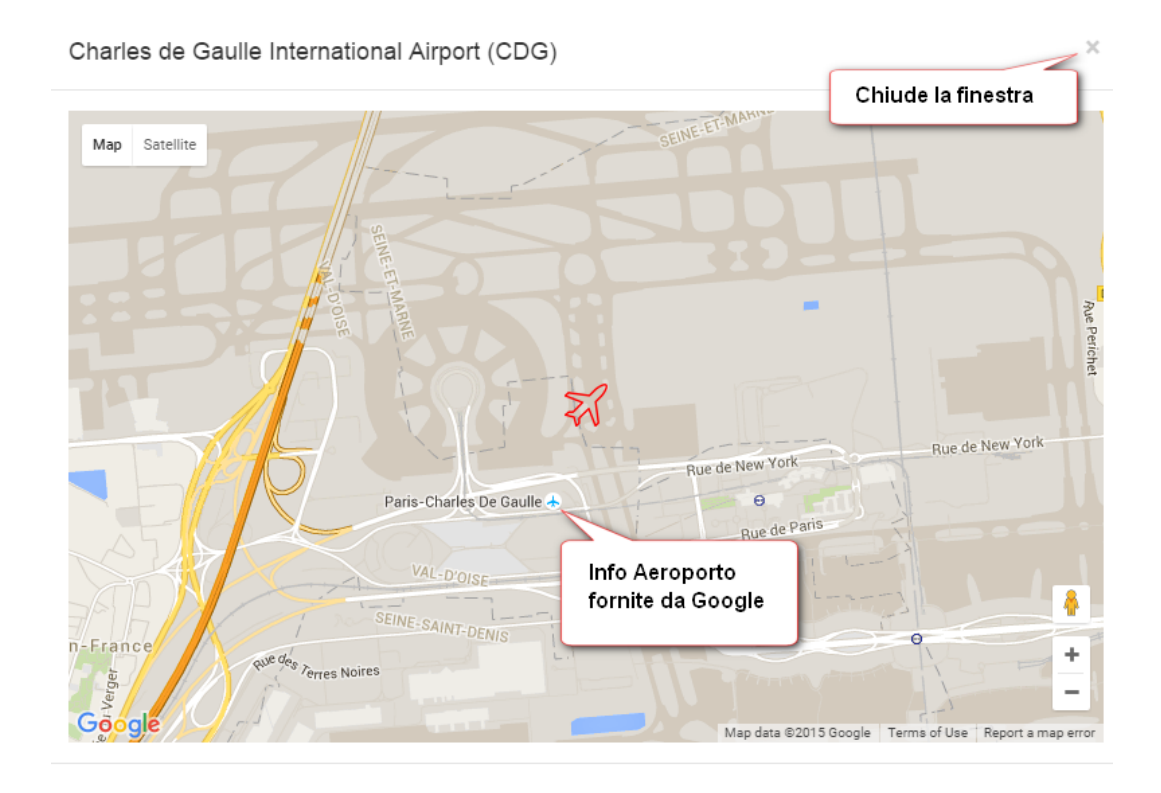

## Richiesta Treno

Vanno compilati i campi obbligatori, eventuali note specifiche della richiesta, nello spazio dedicato.

| Partenza * Destinazione * Data * Ora *<br>Verona Porta Nuova ▼ Mila  ▼ ■ ©<br>Cervia-Milano Marittima<br>Milano Centrale<br>Milano Certosa<br>Milano Dateo<br>Milano Greco Pirelli<br>Milano Lambrate<br>Milano Lambrate | Home Treno             | ca Richiesta                                                                                                    |        |       |            |
|----------------------------------------------------------------------------------------------------|------------------------|----------------------------------------------------------------------------------------------------|--------|-------|------------|
| Note     Format     B   I   U     Milano Centrale   Milano Certosa   Milano Dateo   Milano Greco Pirelli   Milano Lambrate                                                                                               | Verona Porta Nuova ▼   | Destinazione *                                                                                                    | Data * | Ora * | Ē          |
| Milano Porta Garibaldi                                                                                                    | lote<br>Format • B I U | Cervia-Milano Marittima<br>Milano Centrale<br>Milano Certosa<br>Milano Dateo<br>Milano Greco Pirelli<br>Milano Lambrate<br>Milano Lancetti<br>Milano Porta Garibaldi |        |       | + Aggiungi |

E' possibile aggiungere un numero variabile di tratte con i pulsanti relativi.

Digitando almeno 3 caratteri nel campo delle stazioni, il sistema effettua una ricerca su tutti le stazioni ferroviarie italiane.

## **Richiesta Hotel**

Vanno compilati i campi obbligatori, eventuali note specifiche della richiesta, nello spazio dedicato.

| Home Hotel                                                           | hiesta                                                               |            |
|----------------------------------------------------------------------|----------------------------------------------------------------------|------------|
| Città *<br>Milano •<br>Check in * Check out *<br>Arrivo • Partenza • | Hotel • (1)<br>Seleziona •<br>ANDERSON<br>BICOCCA<br>BUSINESS PALACE | Ê          |
| Note                                                                 | CORSO GENOVA<br>ECHO<br>MANIN<br>MILANO CENTRO                       | + Aggiungi |
|                                                                      |                                                                      | 4          |

E' possibile aggiungere un numero variabile di hotel con i pulsanti relativi.

Digitando almeno 2 caratteri nel campo della città, il sistema effettua una ricerca su tutti le città che hanno un albergo convenzionato. Se viene selezionata una città dalla lista, il sistema mostra gli alberghi disponibili per quella città, il pulsante di informazioni apre una finestra con la mappa di Google. La finestra può essere chiusa col pulsante in alto o col tasto "esc". Nella finestra sono presenti tutti gli alberghi per la città selezionata:

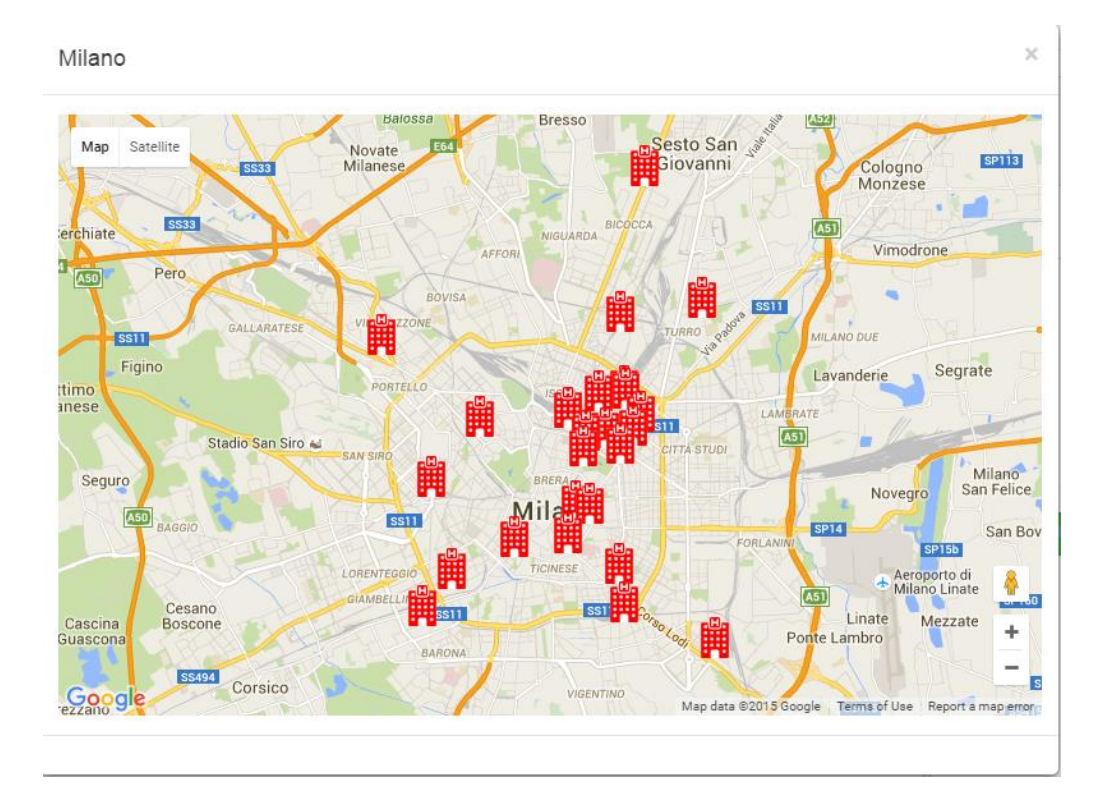

Selezionando un hotel sulla mappa l'icona diventa blu, viene fatto uno zoom, appaiono le info sull'albergo e questo viene impostato nel pannello:

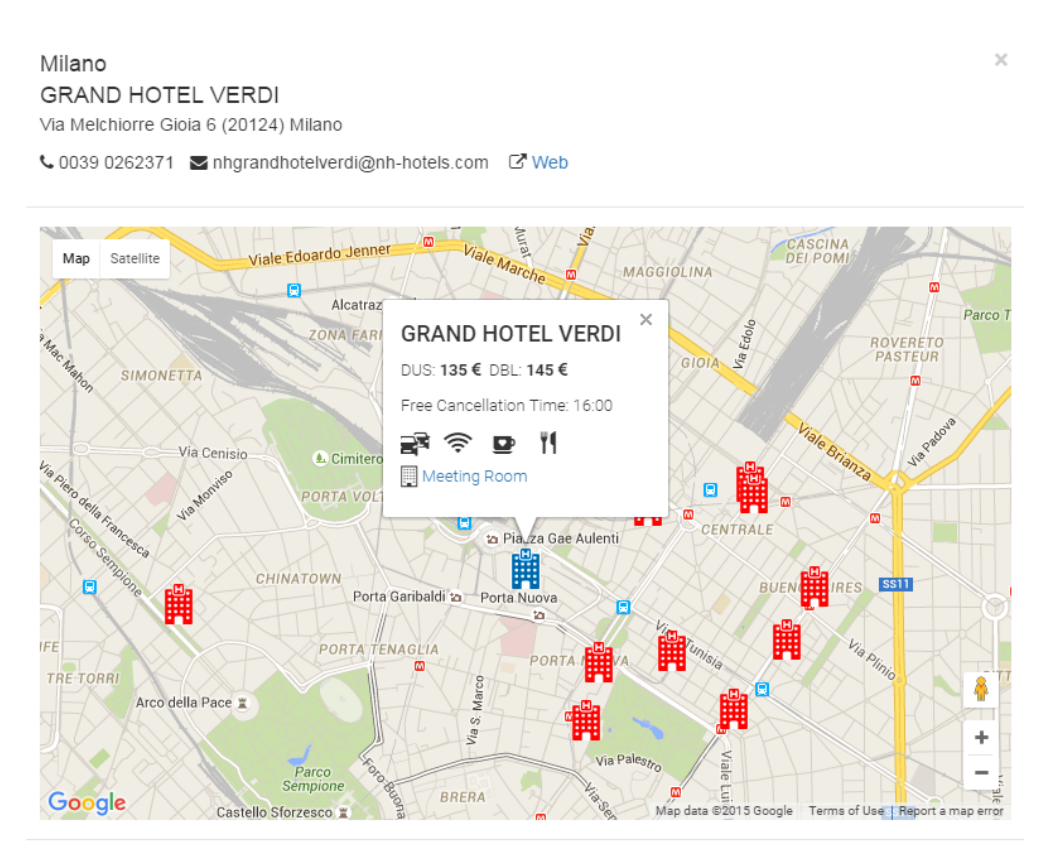

#### **Richiesta Navetta**

Vanno compilati i campi obbligatori, eventuali note specifiche della richiesta, nello spazio dedicato.

|                                                                                                    | Modifica Richiesta                                              |              |          |
|----------------------------------------------------------------------------------------------------|-----------------------------------------------------------------|--------------|----------|
| Home Navetta                                                                                                    |                                                                 |              |          |
| Tragitto *                                                                                                    | •                                                               | Data * Ora * |          |
| Aeroporto Verona - Ho<br>Aeroporto Verona - Se<br>Aeroporto Verona - St<br>Aeroporto Verona - Va<br>Sede - Aeroporto Vero<br>Sede - Stazione FS<br>Sede - Vallese | etel Veronesi<br>ede<br>azione FS<br>Illese<br>ona<br>• • • • • |              | Aggiungi |

E' possibile aggiungere un numero variabile di richieste con i pulsanti relativi.

Digitando almeno 2 caratteri nel campo del tragitto, il sistema effettua una ricerca su tutti i tragitti predefiniti.

## Richiesta Auto

Vanno compilati i campi obbligatori, eventuali note specifiche della richiesta, nello spazio dedicato.

|                                 | Modifica Richiesta | * 0       |        | 8 | \$°° → |   |            |
|---------------------------------|--------------------|-----------|--------|---|--------|---|------------|
| Home Auto                       |                    |           |        |   |        |   |            |
| Ritiro *<br>Aeroporto di Verona |                    |           | Data * |   | Ora *  | C | Ē          |
| Rilascio *                      |                    |           | Data * |   | Ora *  | G |            |
| Note                            |                    | -∓<br>(2) |        |   |        |   | + Aggiungi |
|                                 |                    |           |        |   |        |   |            |
|                                 |                    |           |        |   |        |   |            |
|                                 |                    |           |        |   |        |   |            |

E' possibile aggiungere un numero variabile di richieste con i pulsanti relativi.

Non vi sono valori predefiniti

#### Richiesta Saletta

Vanno compilati i campi obbligatori, eventuali note specifiche della richiesta, nello spazio dedicato. Se seleziono un tipo di buffet, devo specificare anche orario e minimo garantito per il buffet.

E' possibile aggiungere un numero variabile di salette con i pulsanti relativi.

Digitando almeno 2 caratteri nel campo della città, il sistema effettua una ricerca su tutti le città che hanno una struttura convenzionata. Se viene selezionata una città dalla lista, il sistema mostra le strutture disponibili per quella città, il pulsante di informazioni apre una finestra con la mappa di Google. La finestra può essere chiusa col pulsante in alto o col tasto "esc".

Nella finestra sono presenti tutti le strutture per la città selezionata, il funzionamento è lo stesso della selezione degli Hotel.

| Modific                                  | ca Richie                        | sta 💌                                                           |                                            | ¢; ≁    |            |
|------------------------------------------|----------------------------------|-----------------------------------------------------------------|--------------------------------------------|---------|------------|
| Home Saletta                             |                                  |                                                                 | Info strutture per la<br>città selezionata |         |            |
| Città *                                  | s                                | struttura * 📵 🚄                                                 |                                            |         | <b>D</b>   |
| PARIGI                                   | •                                | Seleziona                                                       |                                            | •       |            |
| Data inizio * Ora inizio *               | •                                | 34B Hotel***<br>ACADIA Opera H<br>BASILE                        | otel***                                    | panti * |            |
| isposizione - Tipologia *<br>Seleziona v | Tipo buffet Buffet cor Pranzo se | CARON<br>FELICIEN PARIS<br>HIDDEN by Elega<br>Hotel Astra Opéra | by Elegancia<br>ncia<br>a * * * *          | Minimo  | garantito  |
| Block Notes                              | 🗌 Lavagna 🗔                      |                                                                 | 🗧 🕐 🖆 Eocanaina con Eogo                   | ·       |            |
| Bottiglia acqua                          | Tavolo rela                      | atore                                                           | Sedie a ribaltina                          |         |            |
| Proiettore                               | Collegame                        | ento iPad/PC                                                    | Altro (usa le note)                        |         |            |
| lote                                     |                                  |                                                                 |                                            |         | + Aggiungi |
| Format • B I U                           | 101<br>001                       |                                                                 |                                            |         |            |

## Richiesta Generica

Vanno compilati i campi obbligatori, eventuali note specifiche della richiesta, nello spazio dedicato.

|                       | Modifica Richiesta |     |        | ≪ ≁ |            |
|-----------------------|--------------------|-----|--------|-----|------------|
| Home Generica         |                    |     |        |     |            |
| Tipo Servizio *       |                    |     |        |     | Ē          |
| Seleziona             |                    | •   |        |     |            |
| Seleziona             |                    |     | Data * | 05  | .*         |
| Altro                 |                    |     | Data   |     | a<br>(1)   |
| Auto Jolly            |                    |     |        |     |            |
| Bus/Transfer          |                    |     |        |     |            |
| NCC noleggio con cor  | nducente           |     |        |     | + Aggiungi |
| Parcheggio stazione/a | aeroporto          | ග 🗳 |        |     |            |
| Traghetto             |                    |     |        |     |            |
|                       |                    |     |        |     |            |
|                       |                    |     |        |     |            |
|                       |                    |     |        |     |            |
|                       |                    |     |        |     |            |
|                       |                    |     |        |     |            |
|                       |                    |     |        |     |            |

E' possibile aggiungere un numero variabile di richieste con i pulsanti relativi.

## Richiesta Aereo Aziendale (solo utenti autorizzati)

Vanno compilati i campi obbligatori, eventuali note specifiche della richiesta, nello spazio dedicato.

| <b>G</b>                  | Nuova          | a Richiesta    | ×QE     | ぬ 🛛 📽 ► |   |          |
|---------------------------|----------------|----------------|---------|---------|---|----------|
| Home Ae                   | ereo Aziendale |                |         |         |   |          |
| Partenza *                |                | Destinazione * | Data *  | Ora *   | G | <b>D</b> |
| Passeggeri *<br>sara t    |                |                |         |         |   |          |
| SARA TESFAI<br>SARA TOMEL | LERI           |                |         |         |   | A        |
| SARA TURCO                | • B I <u>U</u> |                | ≊ ග ⊠ 📖 |         |   | Ψ.       |
|                           |                |                |         |         |   |          |
|                           |                |                |         |         |   |          |
|                           |                |                |         |         |   |          |
|                           |                |                |         |         | 4 |          |

E' possibile aggiungere un numero variabile di passeggeri, separati da virgola, il sistema effettua una ricerca tra gli utenti registrati.

E' possibile aggiungere un numero variabile di tratte con i pulsanti relativi.

## Completamento Richiesta Viaggio

Una volta completate tutte le sotto richieste è possibile inviare la richiesta all'ufficio viaggi generando una pratica.

| Esci Salva bozza Salva e invia Ufficio Viaggi |
|-----------------------------------------------|

#### Torno all'elenco delle pratiche

|  | Data Creazione 🔻 | Destinazione | Motivo del viaggio |      | Richiesto da    | Stato | Data Modifica    | Visualizza |   |  |
|--|------------------|--------------|--------------------|------|-----------------|-------|------------------|------------|---|--|
|  | 14/09/2016 14:24 | Parigi       | Fiera              | Rich | niesta completa | •     | 14/09/2016 20:35 |            | * |  |

La richiesta ora è completa e non può più essere modificata:

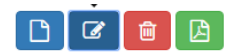

| Data Creazione 🔻 | Destinazione | Motivo del viaggio                                                              | Stato     | Data Modif      | ica   | Visualizza |   |
|------------------|--------------|---------------------------------------------------------------------------------|-----------|-----------------|-------|------------|---|
| 09/11/2015 16:21 | Parigi       | <ol> <li>Attenzione</li> <li>Puoi modificare solo le richieste in si</li> </ol> | ato redaz | ×<br>ione ( 🔵 ) | 18:46 |            | * |
|                  |              |                                                                                 |           |                 |       |            |   |

## Pratica Viaggio

Nella barra del menu selezionare Travel  $\rightarrow$  Pratiche per accedere alla pagina di gestione delle pratiche viaggio

| Travel Manager | Home | Travel -                                     |
|----------------|------|----------------------------------------------|
|                |      | <ul><li>Richieste</li><li>Pratiche</li></ul> |

La pagina contiene una griglia con le pratiche dove sono autore o viaggiatore, con l'icona a triangolino posso espandere o compattare il contenuto della pratica

| S | alva co                | ome PDF                                     | Invia la<br>mail al v | pratica via<br>⁄iaggiatore | , ra                    | ivel -     |   |            |   |        |                               |                      | SAR/             | A TURCO -  |
|---|------------------------|---------------------------------------------|-----------------------|----------------------------|-------------------------|------------|---|------------|---|--------|-------------------------------|----------------------|------------------|------------|
|   | Stampa                 | Invia M                                     | lail                  |                            |                         |            |   |            |   | ſ      | La pratica non è ancora       |                      |                  |            |
|   | # 🐨                    | Creata 🔻 🕤                                  | Destinazione          | <ul> <li>Motivo</li> </ul> | $\overline{\mathbf{v}}$ | Trasferta  | • | Nominativo | ় | Richie | stata assegnata               | Stato                | 9                | Visualizza |
| • | 17                     | 14/09/2016<br>20:35                         | Parigi                | Fiera                      |                         | 14/09/2016 | 5 | SARA TURCO |   | SARA " | TURCO                         | 0                    |                  |            |
|   | Espa<br>visua<br>sotto | inde il conter<br>alizzando le<br>-pratiche | nuto                  |                            |                         |            |   |            |   |        | Visualizza i<br>della pratica | l conter<br>a in una | nuto<br>finestra | )          |
|   |                        |                                             |                       |                            |                         |            |   |            |   |        |                               |                      |                  |            |

Una volta che la pratica è stata assegnata posso verificare lo stato di tutte le sotto pratiche e vedere a chi sono assegnate:

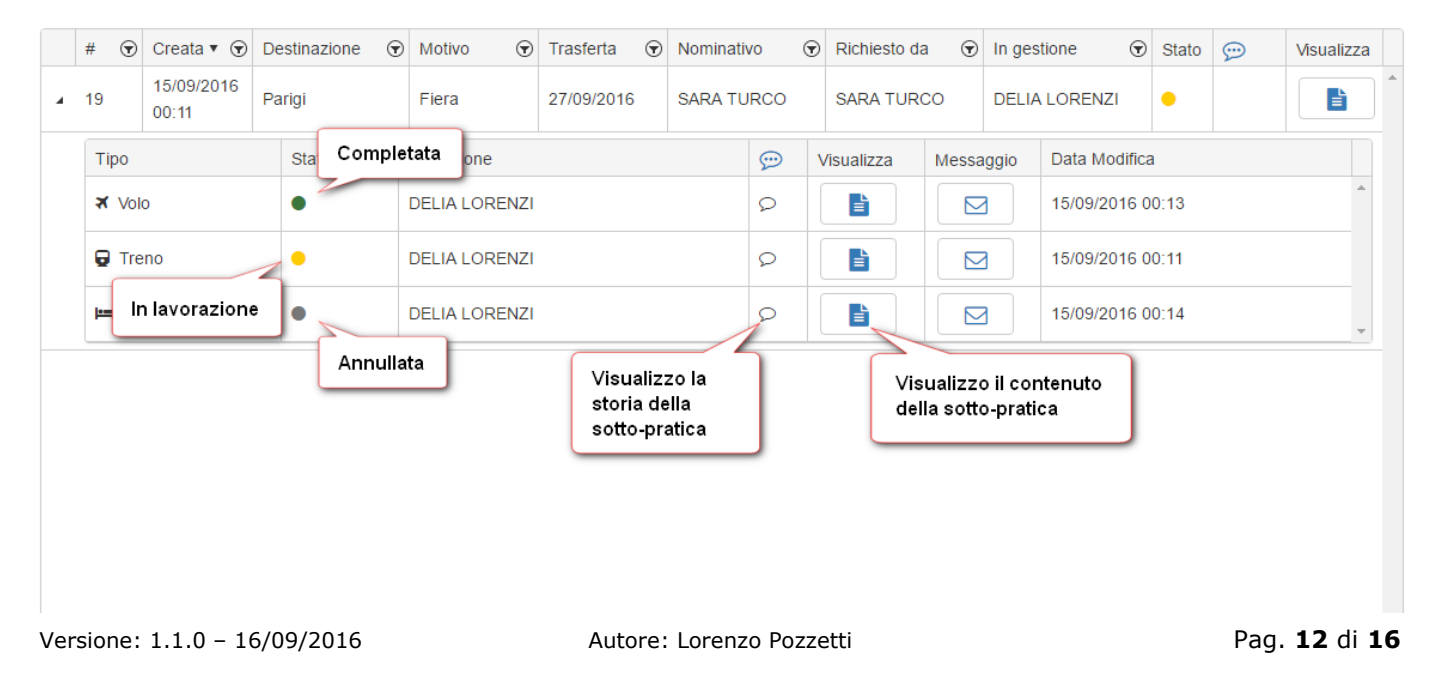

## Comunicazione dell'utente in relazione ad una Sotto Pratica Viaggio

Qualora l'utente abbia la necessità di comunicare delle informazioni all'Ufficio Viaggi, ad esempio per chiedere una modifica o un annullamento, può utilizzare il pannello di messaggistica.

|   | # 🐨   | Creata 🔻 🕤          | Destinazione | Motive   | • 🐨           | Trasferta  | $\overline{\mathbf{v}}$ | Nominativ       | vo             | • | Richiesto da | $\overline{\mathbf{v}}$                | In g             | estione (        | State | 9 | Visualizza |  |
|---|-------|---------------------|--------------|----------|---------------|------------|-------------------------|-----------------|----------------|---|--------------|----------------------------------------|------------------|------------------|-------|---|------------|--|
| 4 | 19    | 15/09/2016<br>00:11 | Parigi       | Fiera    |               | 27/09/2016 | SARA TU                 | IRCO SARA TURCO |                |   | DE           | )E Invia messaggio a<br>Ufficio Viaggi |                  |                  |       | * |            |  |
|   | Тіро  |                     | Stato        | In gesti | one           |            |                         |                 | $\mathfrak{P}$ | v | ïsualizza    | Messa                                  | iggic            |                  | 99'   |   |            |  |
|   | × √o  | lo                  | •            | DELIA    | DELIA LORENZI |            |                         |                 |                |   |              |                                        | 15/09/2016 00:13 |                  |       |   | *          |  |
|   | 🕞 Tre | eno                 | •            | DELIA    | DELIA LORENZI |            |                         |                 |                |   | E            |                                        | 15/09/2016 00:11 |                  |       |   |            |  |
|   | ⊫n He | otel                | •            | DELIA    | DELIA LORENZI |            |                         |                 |                |   |              |                                        | 3                | 15/09/2016 00:14 |       |   | *          |  |

Appare il pannello di composizione del messaggio:

| Viess | aggio * | •        |          |            |         |        |   |        |  |  |
|-------|---------|----------|----------|------------|---------|--------|---|--------|--|--|
| в     | Ι       | <u>U</u> | abc      | <b>E E</b> | ≣       |        | ß |        |  |  |
| PUSSI | anomo   | Junica   | are rora | ano di pa  | rtellZa | a un p |   | e uopo |  |  |
|       |         |          |          |            |         |        |   |        |  |  |
|       |         |          |          |            |         |        |   |        |  |  |
|       |         |          |          |            |         |        |   |        |  |  |
|       |         |          |          |            |         |        |   |        |  |  |
|       |         |          |          |            |         |        |   |        |  |  |

L'icona mostra che c'è un messaggio inviato all'Ufficio Viaggi e non ancora elaborato. Facendo click sull'icona posso vedere lo storico dei messaggi:

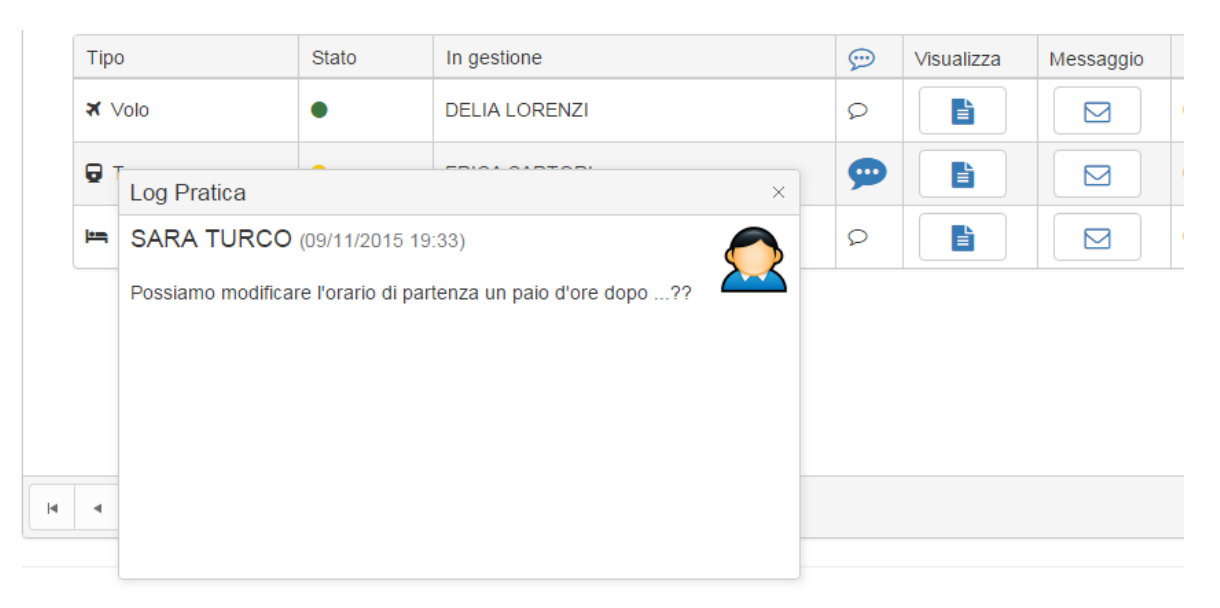

## Comunicazione dell'Ufficio Viaggi in relazione ad una Sotto Pratica Viaggio

Qualora l'Ufficio Viaggi abbia bisogno di chiedere informazioni all'utente in merito ad esempio alla modifica o conferma annullamento di una sotto pratica, la sotto pratica passa in uno stato particolare di "conferma utente".

|   | #       | € | Creata 🔻 🕤          | Desti | nazione     | ়                     | Motivo | ় | Trasferta | •                         | Nominati | vo   | • | Richiesto da     | $\overline{\mathbf{v}}$ | In ges | tione                                          | ▣ | Stato | $\bigcirc$ | Visualizza |     |
|---|---------|---|---------------------|-------|-------------|-----------------------|--------|---|-----------|---------------------------|----------|------|---|------------------|-------------------------|--------|------------------------------------------------|---|-------|------------|------------|-----|
| 4 | 19      |   | 15/09/2016<br>00:11 | Parig | i           |                       | Fiera  |   | 27/09/20  | 16                        | SARA TU  | JRCO |   | SARA TURC        | 0                       | DELIA  | LORENZI                                        |   | •     | <b>9</b>   |            | ) 1 |
|   | Тіро    |   | S                   | tato  | In gestione |                       |        |   |           | Apro la messaggistica per |          |      |   | Messaggio Data   |                         |        | La pratica ha almeno una                       |   |       |            |            |     |
|   | ¥ Volo  |   | •                   | )     |             | DELIA LORENZI         |        |   | ļ         | gestire la conferma       |          |      |   | 15/09            |                         |        | otto-pratica con un<br>nessaggio da confermare |   |       |            |            |     |
|   | G Treno |   | •                   |       |             | DELIA LORENZI         |        |   |           | 9                         |          | E    |   | 3                | 15/09/2016 00:45        |        |                                                | 1 |       |            |            |     |
|   | 🖛 Hotel |   |                     | Sotto | o-pr        | pratica da confermare |        |   |           |                           | Q        |      | E | 15/09/2016 00:14 |                         |        |                                                | - |       |            |            |     |

L'utente viene **avvisato via email** che è necessario il suo intervento su una sotto pratica e il numero di messaggi da leggere è visualizzato nella pagina delle Pratiche in alto a destra vicino al nome utente:

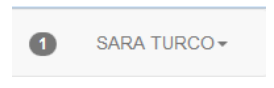

Nella tabella la pratica che ha almeno una sotto pratica in "conferma utente" è evidenziata da una icona di messaggio blu, mentre la relativa sotto pratica ha un led rosso.

Per gestire la risposta apro la messaggistica, posso confermare o rifiutare allegando una motivazione:

| Rispondi a Ufficio Viaggi      | ×   |
|--------------------------------|-----|
| C'è un treno alle 23 va bene?? |     |
| B I U → + E E E E C III        |     |
|                                |     |
|                                |     |
|                                | 4   |
|                                |     |
| Rifiuta Confe                  | rma |

L'icona della storia della sotto pratica mostra lo stato della risposta, finché non verrà elaborata dall'ufficio viaggi, ed esempio una conferma:

| 4 | 6              | 09/11/2015 | Parigi | Fiera       | 01/12/2015 | SARA TURCO | S          | SARA TURCO | DELIA LOF |
|---|----------------|------------|--------|-------------|------------|------------|------------|------------|-----------|
|   | Tipo<br>ズ Volo |            | Stato  | In gestione |            |            | $\bigcirc$ | Visualizza | Messaggio |
|   |                |            | •      | DELIA LOR   | ENZI       |            | Q          |            |           |
|   |                |            | •      | ERICA SAR   | TORI       |            | ப          |            |           |
|   | 🖛 Hotel        |            | •      | DELIA LOR   | ENZI       |            | Q          |            |           |

## Oppure un rifiuto:

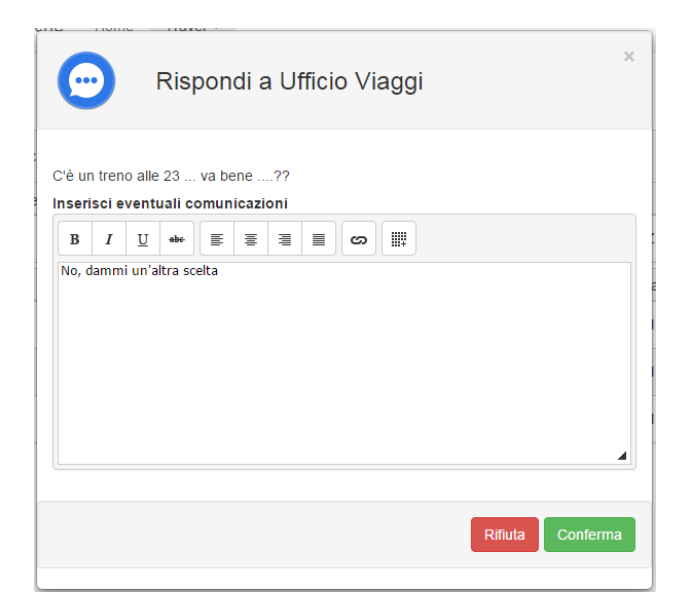

| 4 | 6           | 09/11/2015 | Parigi | Fiera       | 01/12/2015 | SARA TURCO | S | SARA TURCO |    | DELIA LOI | RI |
|---|-------------|------------|--------|-------------|------------|------------|---|------------|----|-----------|----|
|   | Тіро        |            | Stato  | In gestione |            |            | 9 | Visualizza | Ме | ssaggio   |    |
|   | <b>⋊</b> ∨o | olo        | •      | DELIA LOR   | ENZI       |            | Q |            |    |           | (  |
|   | 🗑 Tr        | eno        | •      | ERICA SAR   | TORI       |            | Ģ |            |    |           | (  |
|   | ⊫s H        | lotel      | •      | DELIA LOR   | ENZI       |            | Q |            |    |           | (  |

## Chat

All'interno di ogni pagina è presente una sezione per comunicare con l'Ufficio Viaggi in modo da chiedere informazioni o supporto per la compilazione dei moduli.

La chat è disponibile tramite un pannello in basso alla pagina, se c'è almeno un utente disponibile a rispondere appare il pannello:

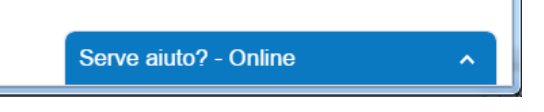

Selezionandolo appare il pannello esteso con il campo per i messaggi:

| Serve aiuto? - Online                                                       | ~ л X                               |
|-----------------------------------------------------------------------------|-------------------------------------|
| Siamo online e p<br>chattare con te ad<br>qualcosa per iniziar<br>dal vivo. | oronti a<br>esso. Di'<br>e una chat |
| Scrivi qui e premi invio                                                    | ú 7                                 |
|                                                                             |                                     |

Se invece nessun utente è disponibile:

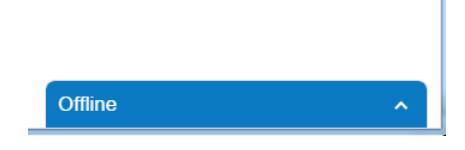

E' comunque possibile inviare messaggi, anche se la risposta non sarà immediata:

| Offline                                                                          | ~            | a.    | ×  |
|----------------------------------------------------------------------------------|--------------|-------|----|
| Per favore compila il form sotto:<br>noi torneremo da te al più pr<br>possibile. | star<br>esto | nte e |    |
| SARA TURCO                                                                       |              | 0     |    |
| sara.turco@calzedonia.it                                                         |              | 0     |    |
| * Messaggio                                                                      |              |       |    |
|                                                                                  |              |       |    |
| Invia                                                                            |              |       |    |
|                                                                                  | © t          | awk.  | to |